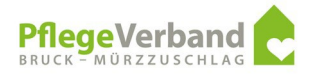

Seitens der österreichischen Gesundheitskasse (ÖGK) werden verschiedenste Möglichkeiten zur gesetzeskonformen Datenübermittlung geschaffen. Nach Durchsicht der einzelnen Möglichkeiten wird die Variante Submit Boxen für die Übermittlung von Nachrichten und Anforderungen vorgeschlagen.

Rufen Sie die Seite <u>https://www.gesundheitskasse.at/cdscontent/?conten-</u> tid=10007.900601&portal=oegkportal über ihren Internetbrowser auf.

Am Ende der Seite befindet sich der Bereich Submit Boxen.

| Submit-Boxen                                               |   |
|------------------------------------------------------------|---|
| Versicherte                                                | + |
| Vertragspartner*innen, Wahlärzt*innen und Krankenanstalten | + |
| Dienstgeber*innen                                          | + |
| Gesundheitseinrichtungen der ÖGK                           | + |
|                                                            |   |

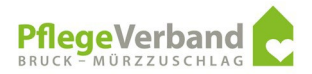

## Wählen Sie die Position "Vertragspartnerinnen, Wahlärzte und Krankenanstalten" aus.

| Thema                                                                  | Beschreibung                                                                                                    | Submit-Box                                                          |
|------------------------------------------------------------------------|----------------------------------------------------------------------------------------------------|---------------------------------------------------------------------|
| Arbeitsunfähigkeitsmeldung                                             | Übermittlung von<br>Arbeitsunfähigkeitsmeldungen durch<br>Wahlärztinnen und Wahlärzte                                  | databox.gesundheitskasse.at/submit/arbeitsunfaehigkeits_meldungen   |
| Bewilligung<br>Heilbehelfe/Hilfsmittel                                 | Orthopädietechnik, Schuhe,<br>Flaschensauerstoff, Sehbehelfe<br>Verbandsstoffe,<br>Diabetesversorgung, Gehhilfen       | databox.gesundheitskasse.at/submit/hbhi_bewilligung                 |
| Bewilligung Heilmittel                                                 | Heilmittelanträge, die nicht über das<br>E-Card ABS oder das<br><u>Gesundheitspartnerportal</u> übermittelt<br>werden. | databox.gesundheitskasse.at/submit/bewilligung_heilmittel           |
| Bewilligung Klinische<br>Psychologie                                   | Anträge zur Behandlung bei<br>klinischen Psychologen                                                                   | databox.gesundheitskasse.at/submit/bewilligung_klinische_psychologi |
| Bewilligung Psychotherapie                                             | Anträge zur Behandlung bei<br>freiberuflichen Psychotherapeuten                                                        | databox.gesundheitskasse.at/submit/bewilligung_psychotherapie       |
| Bewilligung Zahnmedizin                                                | Anträge und Bewilligungen zur<br>Behandlung bei Zahnärzten und<br>Kieferorthopäden                                     | databox.gesundheitskasse.at/submit/bewilligung_zahnmedizin          |
| Disease Management<br>Programm "Therapie Aktiv –<br>Diabetes im Griff" | Administration "Therapie Aktiv –<br>Diabetes im Griff"                                                                 | <u>databox.gesundheitskasse.at/submit/therapieaktiv</u>             |
| Heilnahrung                                                            | Enterale und parenteraler<br>Heilnahrung und Technik                                                                   | databox.gesundheitskasse.at/submit/heilnahrung                      |
| Kur/Erholung/Rehabilitation                                            | - Anträge für die Bewilligung von<br>Kur, Erholung und Rehabilitation<br>- Verlängerungsansuchen                       | databox.gesundheitskasse.at/submit/leistung_kur_reha                |
| Krankenstand Befunde                                                   | Übermittlung von medizinischen<br>Befunden betreffend<br>Arbeitsunfähigkeit/Krankenstand                               | databox.gesundheitskasse.at/submit/krankenstand_befunde             |

Wählen Sie aus der Vielzahl an Themen das gewünschte Thema aus. Sie gelangen zu folgender Maske.

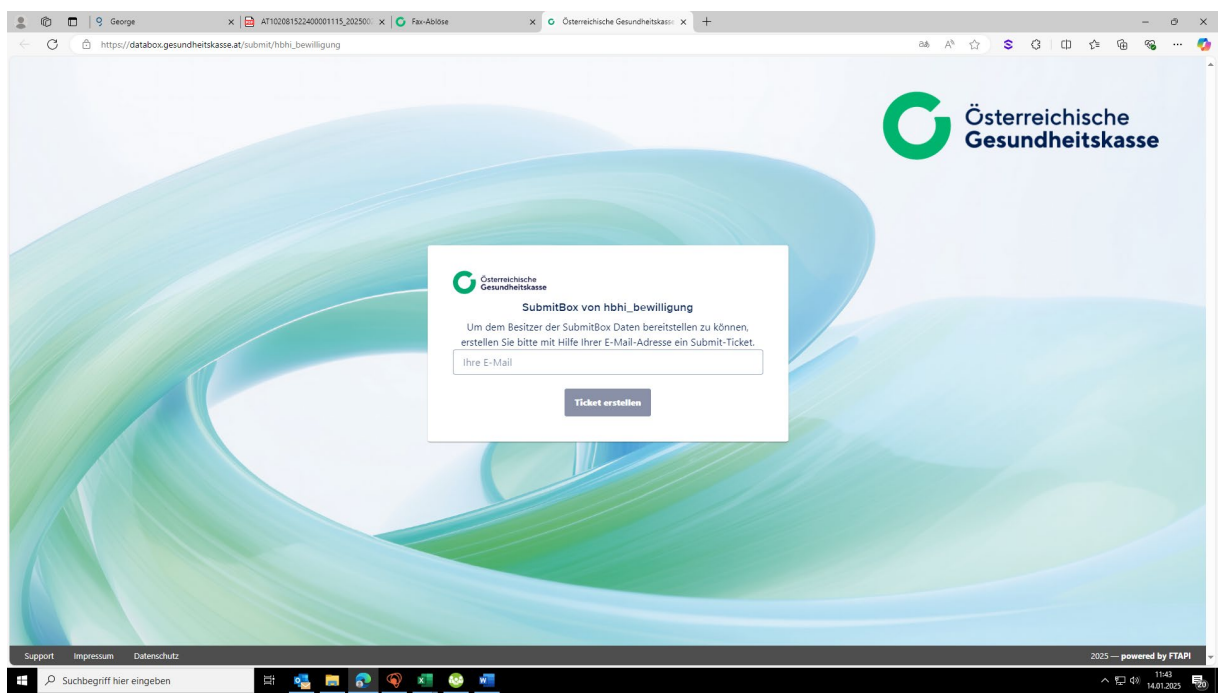

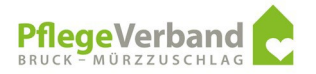

Bitte tragen Sie die Mailadresse pflegenamedereinrichtung@pvbm.at in das Feld ein und drücken Sie den Button "Ticket erstellen".

| 💄 🕼 🗖 🛛 9 George 🛛 🗙 🖬 AT1020815.                                                                                                    | 1522400001115_202500: x G Axx-Abidise x G Österreichische Gesundheitskass: x +                                                                                                    | - 0 ×                                |
|----------------------------------------------------------------------------------------------------|----------------------------------------------------------------------------------------------------|--------------------------------------|
| C C https://databox.gesundheitskasse.at/submit/hbhi_b                                                                                                    | bewilligung                                                                                                    | as A' 🟠 S G 🕕 🕼 🐨 🧑                  |
|                                                                                                    |                                                                                                    | Österreichische<br>Gesundheitskasse  |
|                                                                                                    | Submit Ticket erfolgreich erstellt für                                                                                                    |                                      |
|                                                                                                    | pflegegrazerstrasse@pvbm.at                                                                                                    |                                      |
| and the second second s | $\odot$                                                                                                    |                                      |
|                                                                                                    | Was sind die nächsten Schritte?                                                                                                    |                                      |
|                                                                                                    | Eine E-Mail mit Ihrem persönlichen Submit-Link wurde an<br>die Adresse pflegegrazerstrasse@pvbm.at versendet.<br>Folgen Sie dem Link in der E-Mail, um Ihre Einreichung<br>abzuschließen.<br>Sollten Sie innerhalb der nächsten 5 Minuten keine<br>automatische Nachricht erhalten, pröfen Sie bitte Ihren<br>Spam-Ördner.<br>Sie können das Browserfenster nun schließen. |                                      |
| Support Impressum Extensifutz                                                                                                    |                                                                                                    | 2003 — powered by FTAPI              |
|                                                                                                    | 🤹 📰 💿 🚳 🚈                                                                                                    | ▲ 문 40 11144<br>▲ 문 40 1401 2025 500 |

Sie erhalten eine Mail an die zuvor angegebene Mailadresse.

## Submit Ticket erstellt otifu@ftani.c

| An GAgArge Distance of the provide a distance of the provide a distanc | F F      | TAPI <notify@ftapi.com></notify@ftapi.com>        |                                                                                          | ← Antworten   | ≪ Allen antworten | $\rightarrow$ Weiterleiten | <b>i</b>  |       |
|----------------------------------------------------------------------------------------------------|----------|---------------------------------------------------|------------------------------------------------------------------------------------------|---------------|-------------------|----------------------------|-----------|-------|
| even vroorene ent der uastenungsweise deser vacantent bestenen, sinken sie nie veroorowset anzuzergen.<br>€ databox.gesundheitskasse.at                                                                                                    | A        | n GRA_Pflege                                      |                                                                                          |               |                   | Di 1                       | 4.01.2025 | 11:44 |
| It stabox.gesundheitskasse.at    Image: Contract of the state of the state                                    | Wenn Pro | obleme mit der Darstellungsweise dieser Nachricht | t bestehen, klicken Sie hier, um sie im Webbrowser anzuzeigen.                           |               |                   |                            |           |       |
| Dir Submit-Ticket für hbhi_bewilligung wurde erstellt   Klicken Sie auf den Button unten, um sofort mit der sicheren Übertragung Ihrer Dateien zu starten.   Upload starten                                                                                                    |          |                                                   | databox.gesundheitskasse.at                                                              |               |                   |                            |           |       |
| Österreichische<br>Gesundheitskasse   Ihr Submit-Ticket für hbhi_bewilligung wurde<br>erstellt   Klicken Sie auf den Button unten, um sofort mit der sicheren Übertragung<br>Ihrer Dateien zu starten.   Upload starten                                                                                                    |          |                                                   |                                                                                          |               |                   |                            |           |       |
| Ihr Submit-Ticket für hbhi_bewilligung wurde<br>erstellt<br>Klicken Sie auf den Button unten, um sofort mit der sicheren Übertragung<br>Ihrer Dateien zu starten.<br>Upload starten                                                                                                    |          |                                                   | Österreichische<br>Gesundheitskasse                                                      |               |                   |                            |           |       |
| erstellt<br>Klicken Sie auf den Button unten, um sofort mit der sicheren Übertragung<br>Ihrer Dateien zu starten.<br>Upload starten                                                                                                    |          |                                                   | Ihr Submit-Ticket für hbhi_bewilligun                                                    | g wurde       |                   |                            |           |       |
| Klicken Sie auf den Button unten, um sofort mit der sicheren Übertragung<br>Ihrer Dateien zu starten.<br>Upload starten                                                                                                    |          |                                                   | erstellt                                                                                 | -             |                   |                            |           |       |
| Upload starten                                                                                                    |          |                                                   | Klicken Sie auf den Button unten, um sofort mit der sichere<br>Ihrer Dateien zu starten. | n Übertragung |                   |                            |           |       |
|                                                                                                    |          |                                                   | Upload starten                                                                           |               |                   |                            |           |       |

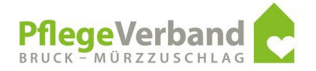

Drücken Sie den Button "Upload starten". Sie gelangen in weiterer Folge zu folgendem Fenster.

| Nachricht    |                                                                        |
|--------------|------------------------------------------------------------------------|
|              |                                                                        |
|              |                                                                        |
| Dateien      |                                                                        |
| $(\uparrow)$ | Klicken Sie, um Dateien auszuwählen oder ziehen Sie diese auf das Feld |
|              |                                                                        |
|              |                                                                        |
| Dateien      |                                                                        |
| Dateien      |                                                                        |

Der Text kann im Bereich Nachricht erfasst werden, Dateien können über die Büroklammer oder den Bereich Dateien hinzugefügt werden.

Nach Erfassung einer Nachricht oder dem Upload einer Datei können Sie die Nachricht abschicken. Drücken Sie hierfür auf den Button "Abschicken".

| Nachricht<br>Test für die Erstellung |                                                                  |
|--------------------------------------|------------------------------------------------------------------|
|                                      |                                                                  |
| Dateien                              |                                                                  |
| Klicker                              | n Sie, um Dateien auszuwählen oder ziehen Sie diese auf das Feld |
| Ø Dateien                            |                                                                  |
| Alla Faldar mit ainar                | n * sind Pflichtfelder.                                          |

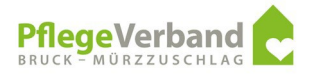

Nach Abschluss der Bearbeitung erhalten Sie eine Verständigung per Mail.

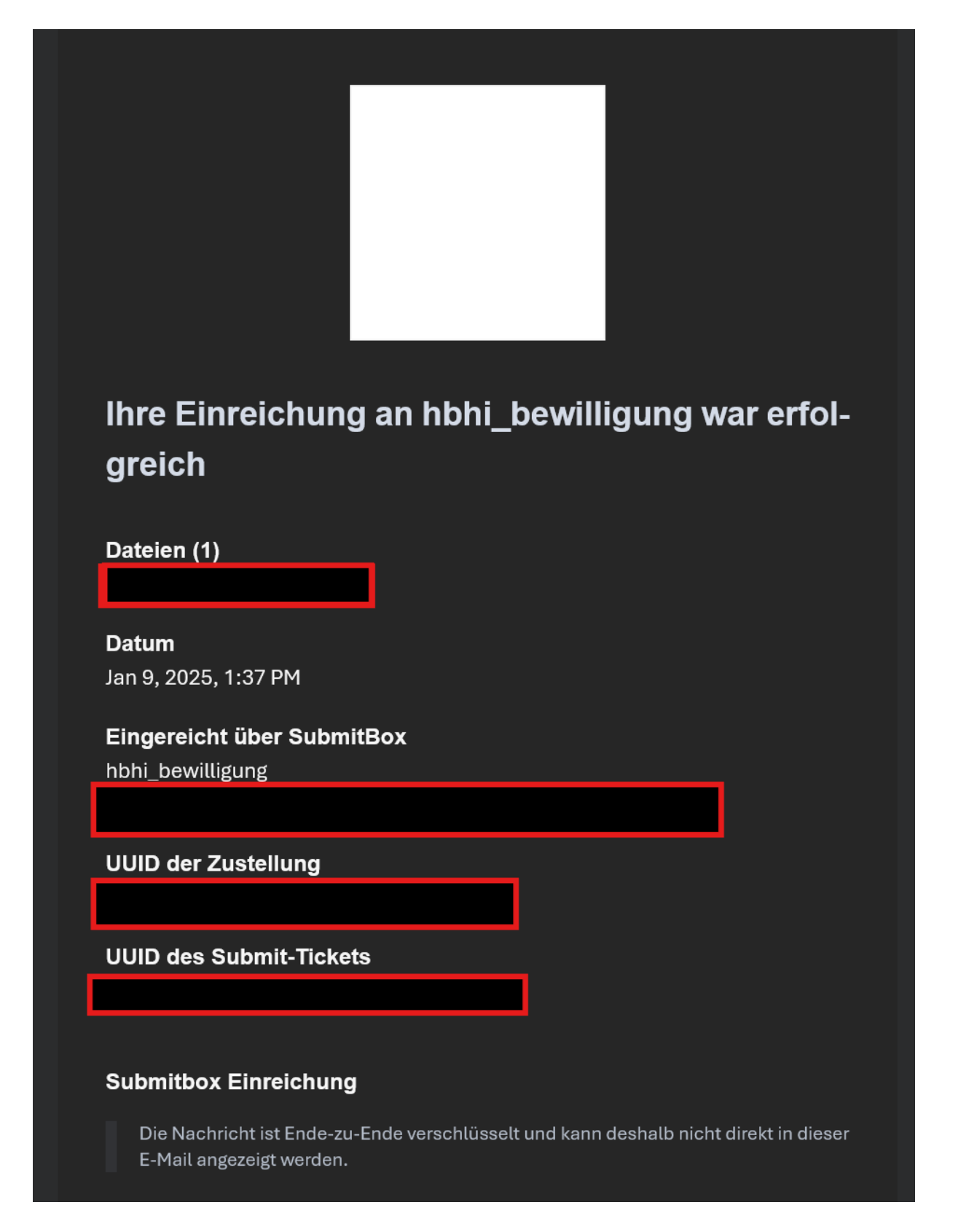

Für Rückfragen steht der Fachbereich IKT jederzeit gerne zur Verfügung.